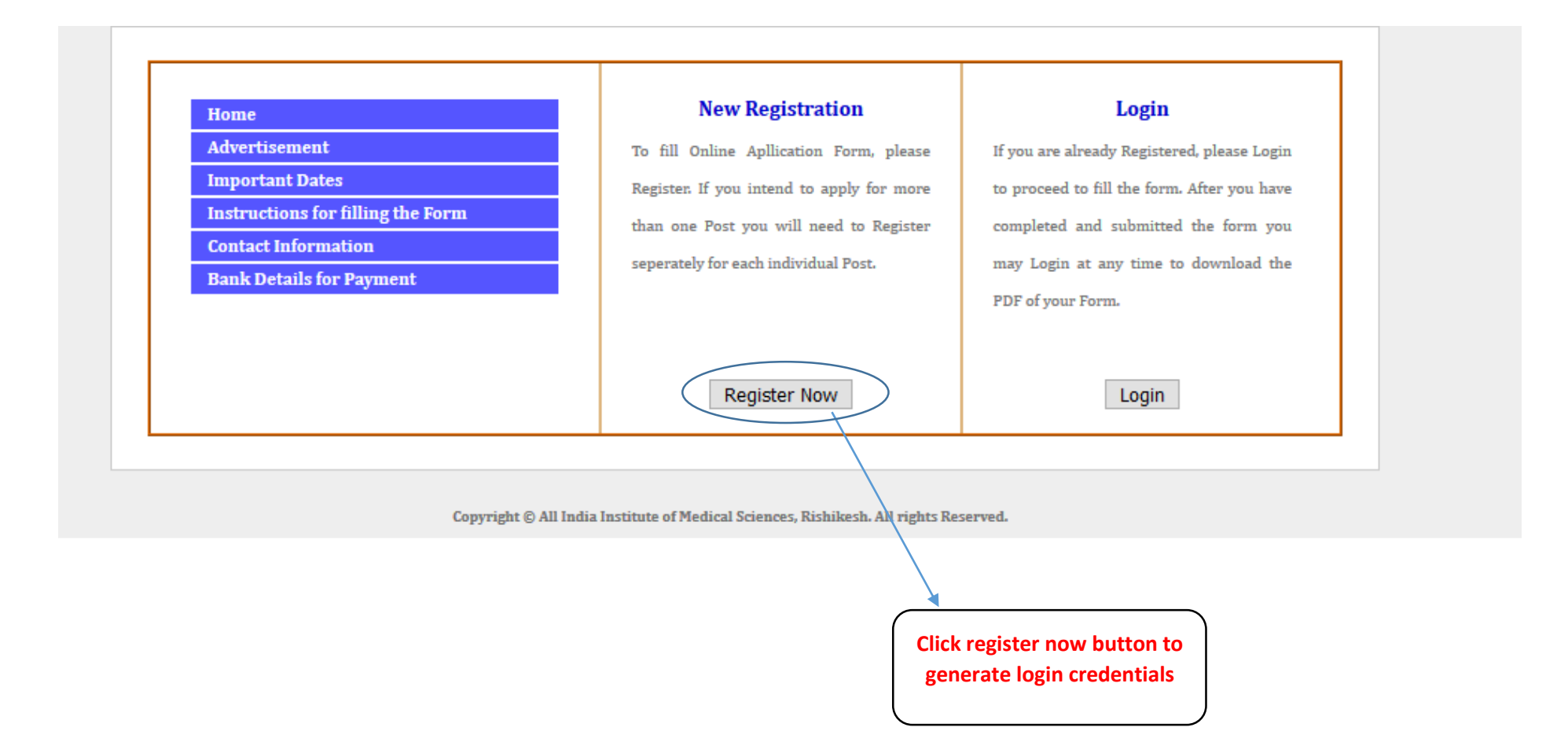

| Adventicement                     |                         | Аррі                              | ICANT REGISTRATION           |  |
|-----------------------------------|-------------------------|-----------------------------------|------------------------------|--|
| Adverusement                      |                         |                                   |                              |  |
| Important Dates                   | Date                    | Saturday, August 10,              | 2019                         |  |
| Instructions for filling the Form | Post                    | Tutor/Clinical Instruc            | ctor (Nursing)               |  |
| Contact Information               | Applicant               | First Name                        | Middle Name                  |  |
| Bank Details for Payment          | Name:                   | Last Name                         |                              |  |
|                                   | Email Id                |                                   |                              |  |
|                                   | Mobile No               |                                   |                              |  |
|                                   | User name               |                                   |                              |  |
|                                   | Password                |                                   |                              |  |
|                                   |                         |                                   |                              |  |
|                                   |                         | Submit                            |                              |  |
|                                   |                         | Submit                            |                              |  |
|                                   |                         |                                   |                              |  |
|                                   |                         |                                   |                              |  |
|                                   |                         |                                   |                              |  |
|                                   | Copyright © All India I | nstitute of Medical Sciences, Ris | hikesh. All rights Reserved. |  |
|                                   |                         |                                   |                              |  |
|                                   |                         |                                   |                              |  |
|                                   |                         |                                   |                              |  |
|                                   |                         |                                   |                              |  |
|                                   |                         |                                   | a the form you               |  |
|                                   |                         |                                   |                              |  |
|                                   |                         |                                   |                              |  |

| Advertisement<br>Important Dates<br>Instructions for filling the Form | APPLICANT LOGIN                                                      |   |
|-----------------------------------------------------------------------|----------------------------------------------------------------------|---|
| Contact Information                                                   |                                                                      |   |
| Bank Details for Payment                                              | User Name                                                            |   |
|                                                                       | Pacquard                                                             | _ |
|                                                                       | Password                                                             |   |
|                                                                       |                                                                      |   |
|                                                                       | LOGIN                                                                |   |
|                                                                       |                                                                      |   |
|                                                                       |                                                                      |   |
|                                                                       |                                                                      |   |
| Copyright © Al                                                        | India Institute of Medical Sciences, Rishikesh. All rights Reserved. |   |
|                                                                       | (                                                                    |   |

## Step 1: Personal Details Step:2 Educational / Professional Step:3 Payment Step: 4 Print Application

| * denotes mandat                         | ory fields                                                       |                                                       |                                                      |
|------------------------------------------|------------------------------------------------------------------|-------------------------------------------------------|------------------------------------------------------|
| Applied for                              | Tutor/Clinical Instructor (Nursi                                 | ng) Advt. No                                          | 2019/07                                              |
| Name:                                    | Anurag                                                           |                                                       |                                                      |
|                                          | Krishna                                                          | Father's Name:                                        | SURENDRA PRASAD SHUKLA                               |
|                                          | Shukla                                                           |                                                       |                                                      |
| Date of Birth                            | 00/10/1000                                                       | Age                                                   | · · · · · · · · · · · · · · · · · · ·                |
| (DD/MM/YYYY):                            | 02/10/1988                                                       | (as on 25/08/2019)                                    | 30 Year(s) 10 Month(s) 23 Day(s)                     |
| *                                        | Mala                                                             | Notion liter                                          | INDIAN                                               |
| Gender :                                 | Male •                                                           | Nationality:                                          |                                                      |
| Marital Status:                          | Married v                                                        | Spouse Name:                                          |                                                      |
| Category <sup>*</sup> :                  | UR V                                                             | Reservation Desired (PWBD):                           | ○ No ● Yes                                           |
| Job Category <sup>*</sup>                | Medical                                                          | ▼ Reservation Type                                    | One Leg Disability                                   |
| Council. State                           | Madhya Pradesh 🔹                                                 | Nursing registration No                               | 12345                                                |
| Contact Details                          |                                                                  |                                                       |                                                      |
| Correspondence                           | PLOT NO-277, CHANKYAPURT                                         |                                                       | Click if Permanent Address is same as                |
| Address :                                |                                                                  | Permanent Address*                                    | PLOT NO-277, CHANKYAPURT                             |
|                                          |                                                                  | remanent Autress .                                    | //                                                   |
| Country*:                                | India                                                            | ▼ Country*:                                           | India 🔹                                              |
| State <sup>*</sup> :                     | Uttar Pradesh                                                    | ▼ State*                                              | Uttar Pradesh                                        |
| City:                                    | KANPUR                                                           | City:                                                 | KANPUR                                               |
| Street                                   | CHANKYAPURI                                                      | Street                                                | CHANKYAPURI                                          |
| PIN Code <sup>*</sup> :                  | 208020                                                           | PIN Code <sup>*</sup> :                               | 208020                                               |
| Police Station <sup>*</sup> :            | RATANLALNAGAR                                                    | Police Station *:                                     | RATANLALNAGAR                                        |
| Mobile Number <sup>*</sup> :             | 8458804784                                                       | Email ID <sup>*</sup> :                               | ANURAG.ITPROFESSIONAL@GMAIL.COM                      |
| Land line                                | 01 0512 205042                                                   | Lendling merchan                                      | 01 0512 205042                                       |
| number:                                  | 51 0512 255042                                                   | Land line number:                                     | 235042                                               |
|                                          |                                                                  | Mobile Number <sup>*</sup> :                          | 8458804784                                           |
|                                          |                                                                  |                                                       |                                                      |
| Unique Performa<br>is an Institute of Na | n <b>ce Point (</b> Unique/special reason<br>(tional Importance) | ns why you are specially or uniquely competent/motiva | ited to achieve the mandate of AIIMS Rishikesh which |
|                                          | I see myself as totally pe                                       | ersonally accountable for my success at work          | and know how to instill that mindset                 |
| UPP                                      | into every employee that w                                       | vorks for and with me to create success for t         | ne organization as a whole.                          |
|                                          |                                                                  |                                                       |                                                      |
| Upload Photo & Si                        | gnature                                                          |                                                       |                                                      |
| II-1 I                                   |                                                                  |                                                       |                                                      |

M

| Date of Birth                                                                                                    |                                                       |                                          | Ago*                                                                         |                                            |                               |
|----------------------------------------------------------------------------------------------------|-------------------------------------------------------|------------------------------------------|------------------------------------------------------------------------------|--------------------------------------------|-------------------------------|
| (DD/MM/YYYY) <sup>*</sup> :                                                                                                | 02/10/1988                                            |                                          | (as on 25/08/2019)                                                           | 30 Year(s) 10 Month(s                      | s) 23 Day(s)                  |
| Gender*:                                                                                                    | Male                                                  | T                                        | Nationality:                                                                 | INDIAN                                     |                               |
| Marital Status:*                                                                                                    | Married                                               | T                                        | Spouse Name:                                                                 |                                            |                               |
| Category*:                                                                                                    | UR                                                    | T                                        | Reservation Desired (PWBD):                                                  | ● No ○ Yes                                 |                               |
| Iob Category*                                                                                                    | Medical                                               | T                                        | Reservation Type                                                             |                                            |                               |
| Council. State                                                                                                    | Madhya Pradesh                                        | •                                        | Nursing registration No                                                      | 12345                                      |                               |
| Contact Details                                                                                                    |                                                       |                                          |                                                                              |                                            |                               |
| Correspondence<br>Address*:                                                                                                | PLOT NO-277, CHAN                                     | KYAPURI                                  |                                                                              | Click if Permanent A<br>Correspondance Add | ddress is same as<br>Iress    |
|                                                                                                    |                                                       |                                          | Permanent Address*:                                                          | PLOT NO-277, CHANK                         | (YAPURI                       |
| Country*:                                                                                                    | India                                                 | T                                        | Country <sup>*</sup> :                                                       | India                                      | ٣                             |
| State <sup>*</sup> :                                                                                                    | Uttar Pradesh                                         | ٣                                        | State <sup>*</sup> :                                                         | Uttar Pradesh                              | ٣                             |
| City:                                                                                                    | KANPUR                                                |                                          | City:                                                                        | KANPUR                                     |                               |
| Street                                                                                                    | CHANKYAPURI                                           |                                          | Street                                                                       | CHANKYAPURI                                |                               |
| PIN Code <sup>*</sup> :                                                                                                    | 208020                                                |                                          | PIN Code <sup>*</sup> :                                                      | 208020                                     |                               |
| Police Station <sup>*</sup> :                                                                                              | RATANLALNAGAR                                         |                                          | Police Station *:                                                            | RATANLALNAGAR                              |                               |
| Mobile Number*:                                                                                                    | 8458804784                                            |                                          | Email ID <sup>*</sup> :                                                      | ANURAG.ITPROFESSIONA                       | AL@GMAIL.COM                  |
| Land line<br>number:                                                                                                    | 91 0512 2                                             | 295042                                   | Land line number:                                                            | 91 0512                                    | 295042                        |
|                                                                                                    |                                                       |                                          | Mobile Number <sup>*</sup> :                                                 | 8458804784                                 |                               |
|                                                                                                    |                                                       |                                          |                                                                              |                                            |                               |
| Unique Performanis an Institute of Na                                                                                      | n <b>ce Point</b> (Unique/spe<br>tional Importance)   | ecial reasons why you a                  | are specially or uniquely competent/motiva                                   | ted to achieve the man                     | date of AIIMS Rishikesh which |
| UPP                                                                                                    | I see myself as to<br>into every employe              | otally personally<br>ee that works for a | accountable for my success at work a<br>and with me to create success for th | and know how to ins<br>ne organization as  | till that mindset<br>a whole. |
| Upload Photo & Si                                                                                                    | gnature                                               |                                          |                                                                              |                                            |                               |
| Upload your Pass<br>Photo(.JPG,.GIF,.P<br>file should be bet<br>50 kb, Dimension<br>pixels (preferred)<br>Upload your scan | port size<br>NG):Size of<br>ween 20kb-<br>s 200 x 230 | Change Pic                               |                                                                              |                                            |                               |
| Signature (.JPG,.G                                                                                                    | IF,.PNG):                                             | M                                        |                                                                              |                                            |                               |

### Step 1: Personal Details Step:2 Educational / Professional Step:3 Payment Step: 4 Print Application

| SN | Examination         | Subjects/Speciality | <b>Board/University</b> | Year | Marks Obtained | Total Marks |
|----|---------------------|---------------------|-------------------------|------|----------------|-------------|
| 1  | Highschool *        | science             | UP Board                | 2002 | 200            | 3000        |
| 2  | Intermediate *      | Art                 | UP Board                | 2004 | 10             | 52          |
| 3  | Graduation*         | Hindi               | RGPV                    | 2007 | 30             | 40          |
| 4  | Post Graduation     | English             | RGPV                    | 2009 |                |             |
| 5  | Other Qualification |                     |                         |      |                |             |
| 6  | Other Qualification |                     |                         |      |                |             |
|    |                     |                     |                         |      |                | Save        |

Copyright © All India Institute of Medical Sciences, Rishikesh. All rights Reserved.

After submitting personal details, you will be redirected to educational details page, fill your educations one by one.

#### Step 1: Personal Details Step:2 Educational / Professional Step:3 Payment Step: 4 Print Application

| O Add              |                               |                   |                |      |                                                           |                     |               |       |        |  |  |  |
|--------------------|-------------------------------|-------------------|----------------|------|-----------------------------------------------------------|---------------------|---------------|-------|--------|--|--|--|
| 6 No               | Education Speciality          | Institute         | University     | Year | Subject                                                   | Marks<br>obt./Grade | Marks<br>Tot. | Per.  | Action |  |  |  |
| 1                  | BSc                           | AIIMS<br>Delhi    | AIIMS<br>Delhi | 2018 | Nursing Subjects                                          | 400                 | 500           | 80.00 | &∣×    |  |  |  |
| 2                  | 12 th                         | Central<br>school | CBSE           | 2015 | General Hindi, English, math, physics, chemistry          | 300                 | 500           | 60.00 | &∣×    |  |  |  |
| 3                  | 3 10 th Central CBSE          |                   | CBSE           | 2013 | Hindi, English, Math, Science, Social<br>Science,Sanskrit | 350                 | 500           | 70.00 | &∣×    |  |  |  |
|                    |                               |                   |                |      |                                                           |                     |               |       |        |  |  |  |
| Profess            | sional Experience             |                   |                |      |                                                           |                     |               |       |        |  |  |  |
| Publica            | tion (Enter only Pubmed In    | dexed applic      | ations)        |      |                                                           |                     |               |       |        |  |  |  |
|                    |                               |                   |                |      |                                                           |                     |               |       |        |  |  |  |
| Awards             | s, Distiction & Prize, If any |                   |                |      |                                                           |                     |               |       |        |  |  |  |
| Daner Dresentation |                               |                   |                |      |                                                           |                     |               |       |        |  |  |  |

Copyright © All India Institute of Medical Sciences, Rishikesh. All rights Reserved.

Step 1: Personal Details Step:2 Educational / Professional Step:3 Payment Step: 4 Print Application

| 1. Educational Details                      |                                                                                      |                    |
|---------------------------------------------|--------------------------------------------------------------------------------------|--------------------|
| 2. Professional Experience                  |                                                                                      |                    |
| O Add                                       |                                                                                      |                    |
| S.NO. Designation Colleg                    | WORK EXPERIENCE(after attaining minimum eligibility criterian)                       | Action             |
| 2 Nursing Officer AIIMS                     | Designation (s)                                                                      | <sup>8</sup> ∕   × |
| A     Dublication (Enter only Dubmed Indexe | From         (DD/MM/YYYY)           To         (DD/MM/YYYY)                          | •                  |
| 4. Awards, Distiction & Prize, If any       | Save                                                                                 |                    |
| 5. Paper Presentation                       |                                                                                      |                    |
|                                             | Save & Preview                                                                       |                    |
|                                             | Copyright © All India Institute of Medical Sciences, Rishikesh. All rights Reserved. |                    |
|                                             | Click add button to add experience one by one.                                       |                    |

| Educational Details<br>Professional Experience |                        |                           |           |            |                                |        |  |  |  |  |  |
|------------------------------------------------|------------------------|---------------------------|-----------|------------|--------------------------------|--------|--|--|--|--|--|
| UIGS                                           |                        |                           |           |            |                                |        |  |  |  |  |  |
| O A                                            | Add                    | Collogo /Instituto        | From      | To         | Total Fun                      | Action |  |  |  |  |  |
| 1                                              | Nursing Officer        | AIIMS RISHIKESH           | 01/1/2019 | 10/8/2019  | 0 Year(s) 7 Month(s) 9 Dav(s)  |        |  |  |  |  |  |
| 2                                              | Nursing Officer        | AIIMS Delhi               | 01/7/2018 | 31/12/2018 | 0 Year(s) 5 Month(s) 30 Day(s) |        |  |  |  |  |  |
|                                                |                        |                           |           |            |                                |        |  |  |  |  |  |
| ublic                                          | ation (Enter only Pub  | med Indexed applications) |           |            |                                |        |  |  |  |  |  |
| uard                                           | a Dististion 9 Drive k | f anu                     |           |            |                                |        |  |  |  |  |  |
| waru                                           | s, Disucuon & Prize, i | i any                     |           |            |                                |        |  |  |  |  |  |
| aper                                           | Presentation           |                           |           |            |                                |        |  |  |  |  |  |
|                                                |                        |                           |           |            |                                |        |  |  |  |  |  |
|                                                | Save & Preview         |                           |           |            |                                |        |  |  |  |  |  |

Copyright © All India Institute of Medical Sciences, Rishikesh. All rights Reserved.

| 1. Educational Details                                                                                                    |                                           |
|----------------------------------------------------------------------------------------------------|-------------------------------------------|
| 2. Professional Experience                                                                                                    |                                           |
| 3. Publication (Enter only Pubmed Indexed applications)                                                                                                    |                                           |
| O Add                                                                                                    |                                           |
| S.NO. Citation in Vancouver style                                                                                                    | Action                                    |
| Hanna JN, McBride WJ, Brookes DL, Shield J, Taylor CT, Smith IL, Craig SB, Smith GA. Hendra virus infection in a veterinarian. Med J<br>Aust. 2006 Nov 20;185(10):562-64.                                                                                                    | la an an an an an an an an an an an an an |
| 2 . Fletcher D, Wagstaff CRD. Organisational psychology in elite sport: its emergence, application and future. Psychol Sport Exerc. 2009;10(4):427-34. doi:10.1016/j.psychsport.2009.03.009.                                                                                                    | &∣×                                       |
| Bengtsson S, Solheim BG. Enforcement of data protection, privacy and security in medical informatics. In: Lun KC. Degoulet P.<br>3 Piemme/TE. Reinhoff O, editors. MEDINFO 92. Proceedings of the 7th World Congress on Medical Informatics; 1992 Sep 6-10;<br>Geneva, Switzerland. Amsterdam: North Holland; 1992. P. 1561-5 | &∣ <b>×</b>                               |
| 4. Awards, Distiction & Prize, If any                                                                                                    |                                           |
| 5. Paper Presentation                                                                                                    |                                           |
| Save & Preview                                                                                                    |                                           |
|                                                                                                    |                                           |

Copyright © All India Institute of Medical Sciences, Rishikesh. All rights Reserved.

Click add button to add publication one by one by one (enter only PubMed indexed publications), similarly add award & Paper presentations in other sections, if any. After entering all details click on Save & Preview button to visit make payment section (If applicable) or Print application section (if not applicable).

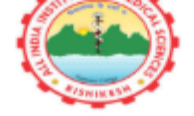

# ALL INDIA INSTITUTE OF MEDICAL SCIENCES RISHIKESH

TUTOR/CLINICAL INSTRUCTOR (NURSING)

APPLICATION NUMBER: AIIMSRISH005

| PE         | RSON                                                                        | AL DETA                   | ILS                          |                              |                                |                |                                                           |                                     |                     |                                  |                           |                       |  |  |  |
|------------|-----------------------------------------------------------------------------|---------------------------|------------------------------|------------------------------|--------------------------------|----------------|-----------------------------------------------------------|-------------------------------------|---------------------|----------------------------------|---------------------------|-----------------------|--|--|--|
|            |                                                                             |                           |                              |                              |                                |                |                                                           |                                     |                     |                                  | DIFACE                    | DATCE LEDE            |  |  |  |
| 1.         | NAME:                                                                       |                           |                              | ANUR                         | AG KRISHNA SH                  | UKLA           |                                                           |                                     |                     |                                  | UPLOADE                   | ED PASSPORT           |  |  |  |
| 2.         | FATHER                                                                      | R'S NAME:                 |                              | SURE                         | IDRA PRASAD S                  | HUKL           | A                                                         |                                     | 2                   | 4                                | SIZE PH                   | IOTO HERE             |  |  |  |
| 3.         | DATE O                                                                      | F BIRTH                   |                              | 02-10                        | 1988 ; AGE: 30                 | YEAF           | R(S) 10 MONTH(S) 2                                        | 3 DAY(S)                            |                     | INTO                             |                           |                       |  |  |  |
| 4.         | NATION                                                                      | NALITY:                   |                              | INDIA                        | N                              |                |                                                           |                                     | 7                   |                                  |                           |                       |  |  |  |
| 5.         | GENDE                                                                       | R :                       |                              | MALE                         |                                |                |                                                           |                                     | AVA                 | LABLE                            |                           |                       |  |  |  |
| 6.         | MARIT                                                                       | AL STATUS:                |                              | MARR                         | IED JOB CAT                    | EGOI           | RY: MEDICAL                                               |                                     |                     |                                  |                           |                       |  |  |  |
| 7.         | SPOUSE                                                                      | E NAME.:                  |                              |                              |                                |                |                                                           |                                     |                     |                                  |                           |                       |  |  |  |
| 8.         | MED. C                                                                      | OUNCIL REG                | ISTRATION N                  | 10. 12345                    |                                |                |                                                           |                                     |                     |                                  |                           |                       |  |  |  |
| 9.         | STATE:                                                                      | 0.014                     |                              | MADH                         | YA PRADESH                     |                |                                                           |                                     |                     |                                  | -                         |                       |  |  |  |
| 10.        | CATEG                                                                       | UKY:                      |                              | UR                           | CODUCTION                      |                |                                                           |                                     |                     | ferr -                           | C.p.                      | 24                    |  |  |  |
| <u>µ1.</u> | RESERV                                                                      | VATION DESI               | RED (PWD):                   | TES R                        | ESERVATION T                   | YPE (          | ONE LEG DISABILITY                                        | r                                   |                     |                                  |                           |                       |  |  |  |
|            | CONTACT DETAILS                                                             |                           |                              |                              |                                |                |                                                           |                                     |                     |                                  |                           |                       |  |  |  |
| 12.        | CORRE                                                                       | SPONDENCE                 | ADDRESS:                     | PLOT                         | NO-277, CHANK                  | YAPU           | RI                                                        |                                     |                     |                                  |                           |                       |  |  |  |
| 13.        | CITY:                                                                       |                           |                              | KANP                         | JR                             |                |                                                           |                                     |                     |                                  |                           |                       |  |  |  |
| 14.        | STATE:                                                                      |                           |                              | UTTA                         | ITAR PRADESH                   |                |                                                           |                                     |                     |                                  |                           |                       |  |  |  |
| 15.        | COUNT                                                                       | 'RY:                      |                              | INDIA                        | DIA                            |                |                                                           |                                     |                     |                                  |                           |                       |  |  |  |
| 16.        | PINCOL                                                                      | DE:                       |                              | 20802                        | 18020                          |                |                                                           |                                     |                     |                                  |                           |                       |  |  |  |
| 17.        | POLICE                                                                      | STATION:                  |                              | RATA                         | ILALNAGAR                      |                |                                                           |                                     |                     |                                  |                           |                       |  |  |  |
| 18.        | PHONE                                                                       | NUMBER:                   |                              | 91-05                        | 12-295042                      |                |                                                           |                                     |                     |                                  |                           |                       |  |  |  |
| 10         |                                                                             |                           |                              |                              |                                |                |                                                           |                                     |                     |                                  |                           |                       |  |  |  |
| 24         | 7. PIOBILE NUPIBER: B458804784 ZULEMAIL ID: ANUKAG.ITPROFESSIONAL@GMAIL.COM |                           |                              |                              |                                |                |                                                           |                                     |                     |                                  |                           |                       |  |  |  |
| 21.        | EDU                                                                         | LATIONA                   | L QUALII                     | FICATION                     |                                |                |                                                           |                                     |                     |                                  |                           |                       |  |  |  |
|            | S.NO.                                                                       | COURSE<br>NAME            | SPECIALITY                   | INSTITUTI                    | UNIVERSITY                     | YEAI           | R SUBJECT                                                 |                                     |                     | MARKS<br>OBT./GRADE              | MARKS<br>TOT.             | PERCENTAGE            |  |  |  |
|            | 1                                                                           | BSC                       |                              | AIIMS DELHI                  | AIIMS DELHI                    | 2018           | NURSING SUBJECT                                           | URSING SUBJECTS                     |                     |                                  | 500                       | 80.00                 |  |  |  |
|            | 2                                                                           | 12 TH                     |                              | CENTRAL<br>SCHOOL            | CBSE                           | 2015           | GENERAL HINDI, I<br>CHEMISTRY                             | ENGLISH, MATH, PI                   | HYSICS,             | 300                              | 500                       | 60.00                 |  |  |  |
|            | 3                                                                           | 10 TH                     |                              | CENTRAL<br>SCHOOL            | CBSE                           | 2013           | HINDI, ENGLISH, N<br>SCIENCE, SANSKRI                     | MATH, SCIENCE, SO<br>T              | CIAL                | 350                              | 500                       | 70.00                 |  |  |  |
| 22.        | PRO                                                                         | FESSION                   | AL EXPE                      | RIENCE                       |                                |                |                                                           |                                     |                     |                                  |                           |                       |  |  |  |
|            | S.NO.                                                                       | DESIGNATI                 | ON                           | COLLEGE/I                    | INSTITUTE                      |                | FROM                                                      | то                                  | TOT                 | AL EXP.                          |                           |                       |  |  |  |
|            | 1                                                                           | NURSING OI                | FFICER                       | AIIMS RISHI                  | KESH                           | T<br>1         | TUESDAY, JANUARY<br>J, 2019                               | SATURDAY, AUGU<br>10, 2019          | ST 0 YE             | AR(S) 7 MONTH(                   | S) 9 DAY(S)               |                       |  |  |  |
|            | 2                                                                           | NURSING OI                | FICER                        | AIIMS DELH                   | I                              | S<br>2         | UNDAY, JULY 1,<br>2018                                    | MONDAY,<br>DECEMBER 31, 20          | 0 YE                | AR(S) 5 MONTH(                   | S) 30 DAY(S               | 5)                    |  |  |  |
| 23.        | AWAI                                                                        | RDS, DIS                  | TINCTIO                      | N AND PI                     | RIZES, IF A                    | NY             |                                                           | ·                                   |                     |                                  |                           |                       |  |  |  |
| 24.        | PUBI                                                                        | LICATION                  | I                            |                              |                                |                |                                                           |                                     |                     |                                  |                           |                       |  |  |  |
|            | S.NO.                                                                       | PUBLICATI                 | DN                           |                              |                                |                |                                                           |                                     |                     |                                  |                           |                       |  |  |  |
|            | 1                                                                           | HANNA JN, I<br>AUST. 2006 | ACBRIDE WJ,<br>NOV 20;185(1  | BROOKES DL,<br>10):562-64.   | SHIELD J, TAYLO                | OR CT,         | SMITH IL, CRAIG SE                                        | 3, SMITH GA. HEND                   | RA VIRU             | S INFECTION IN A                 | A VETERINA                | ARIAN. MED J          |  |  |  |
|            | 2                                                                           | . FLETCHER<br>EXERC. 200  | D, WAGSTAFF<br>9;10(4):427-3 | CRD. ORGAN<br>4. DOI:10.101  | SATIONAL PSYC<br>6/J.PSYCHSPOR | CHOLO<br>T.200 | OGY IN ELITE SPORT<br>9.03.009.                           | : ITS EMERGENCE,                    | APPLICA             | ATION AND FUTU                   | RE. PSYCH(                | OL SPORT              |  |  |  |
|            | 3                                                                           | BENGTSSON<br>PIEMME TE    | S, SOLHEIM                   | BG. ENFORCE<br>, EDITORS. MI | MENT OF DATA                   | PROTI          | ECTION, PRIVACY AI<br>INGS OF THE 7TH W<br>992, P. 1561-5 | ND SECURITY IN M<br>ORLD CONGRESS ( | EDICAL I<br>ON MEDI | NFORMATICS. IN<br>CAL INFORMATIC | : LUN KC. D<br>S; 1992 SE | EGOULET P.<br>P 6-10; |  |  |  |

| 14.    |         |                                      |                                             |                                |                                |                 |                                                            |                                                            |                |                                   |                         |                       |
|--------|---------|--------------------------------------|---------------------------------------------|--------------------------------|--------------------------------|-----------------|------------------------------------------------------------|------------------------------------------------------------|----------------|-----------------------------------|-------------------------|-----------------------|
|        | STATE:  |                                      |                                             | UTTAR                          | PRADESH                        |                 |                                                            |                                                            |                |                                   |                         |                       |
| 5.     | COUNT   | 'RY:                                 |                                             | INDIA                          |                                |                 |                                                            |                                                            |                |                                   |                         |                       |
| 5.     | PINCOI  | DE:                                  |                                             | 208020                         | )                              |                 |                                                            |                                                            |                |                                   |                         |                       |
|        | POLICE  | E STATION:                           |                                             | RATAN                          | LALNAGAR                       |                 |                                                            |                                                            |                |                                   |                         |                       |
| •      | PHONE   | E NUMBER:                            |                                             | 91-051                         | 2-295042                       |                 |                                                            |                                                            |                |                                   |                         |                       |
| _      | MORIL   | F NUMPER.                            |                                             | 04500/                         | 4704 20 EMA                    | II ID.          | ANUPACITREOFEC                                             | SIONAL GOMAIL COM                                          |                |                                   |                         |                       |
| •      | FDU     | CATLONIA                             |                                             | 045000                         | 4784 20.EMA                    | IL ID;          | ANUKAG, ITPROFES                                           | SIONAL@GMAIL.COM                                           |                |                                   |                         |                       |
| 1.     | EDU     | CATIONA                              | L QUALII                                    | ICATION                        |                                |                 |                                                            |                                                            |                |                                   |                         |                       |
|        | S.NO.   | COURSE<br>NAME                       | SPECIALITY                                  | INSTITUTE                      | UNIVERSITY                     | YEAR            | SUBJECT                                                    |                                                            |                | MARKS<br>OBT./GRADE               | MARKS<br>TOT.           | PERCENTAG             |
|        | 1       | BSC                                  |                                             | AIIMS DELHI                    | AIIMS DELHI                    | 2018            | NURSING SUBJECT                                            | S                                                          |                | 400                               | 500                     | 80.00                 |
|        | 2       | 12 TH                                |                                             | CENTRAL<br>SCHOOL              | CBSE                           | 2015            | GENERAL HINDI, E<br>CHEMISTRY                              | NGLISH, MATH, PHYS                                         | ICS,           | 300                               | 500                     | 60.00                 |
|        | 3       | 10 TH                                |                                             | CENTRAL<br>SCHOOL              | CBSE                           | 2013            | HINDI, ENGLISH, MATH, SCIENCE, SOCIAL<br>SCIENCE, SANSKRIT |                                                            |                | 350                               | 500                     | 70.00                 |
|        | PRO     | FESSION                              | AL EXPE                                     | RIENCE                         |                                |                 |                                                            |                                                            |                |                                   |                         |                       |
|        | S.NO.   | DESIGNATI                            | ON                                          | COLLEGE/IN                     | STITUTE                        |                 | FROM                                                       | TO                                                         | TOT            | AL EXP.                           |                         |                       |
|        | 1       | NURSING OF                           | FFICER                                      | AIIMS RISHIF                   | ESH                            | T<br>1,         | UESDAY, JANUARY<br>, 2019                                  | SATURDAY, AUGUST<br>10, 2019 0 YEAR(S) 7 MONTH(S) 9 DAY(S) |                | )                                 |                         |                       |
|        | 2       | NURSING OF                           | FFICER                                      | AIIMS DELHI                    |                                | S1<br>20        | UNDAY, JULY 1,<br>018                                      | MONDAY,<br>DECEMBER 31, 2018                               | 0 YE           | AR(S) 5 MONTH(                    | S) 30 DAY(              | S)                    |
|        | AWAI    | RDS, DIS                             | TINCTIO                                     | N AND PR                       | IZES, IF A                     | NY              |                                                            |                                                            |                |                                   |                         |                       |
| 2<br>4 | PUB     | LICATION                             | V                                           |                                |                                |                 |                                                            |                                                            |                |                                   |                         |                       |
| -      | SNO     | PUBLICATI                            | DN                                          |                                |                                |                 |                                                            |                                                            |                |                                   |                         |                       |
|        | 5.110.  | HANNA IN. I                          | MCBRIDE WL                                  | BROOKES DL. 9                  | HIELD L TAYLO                  | R CT.           | SMITH IL, CRAIG SB                                         | SMITH GA, HENDRA                                           | VIRU           | SINFECTION IN A                   | VETERIN                 | ARIAN, MED I          |
|        | 1       | AUST. 2006                           | NOV 20;185(1                                | .0):562-64.                    | ,                              |                 |                                                            | ,                                                          |                |                                   |                         | , , ,                 |
|        | 2       | . FLETCHER<br>EXERC. 2009            | D, WAGSTAFF<br>9;10(4):427-3                | CRD. ORGANI:<br>4. DOI:10.1016 | ATIONAL PSYC<br>/J.PSYCHSPOR   | HOLO<br>1.2009  | GY IN ELITE SPORT<br>9.03.009.                             | ITS EMERGENCE, AP                                          | PLICA          | TION AND FUTU                     | RE. PSYCH               | OL SPORT              |
|        | 3       | BENGTSSON<br>PIEMME TE,<br>GENEVA SW | I S, SOLHEIM I<br>REINHOFF O,<br>UTZERI AND | BG. ENFORCEM<br>EDITORS. ME    | ENT OF DATA I<br>DINFO 92. PRO | PROTE<br>CEEDII | CTION, PRIVACY AN<br>NGS OF THE 7TH W                      | ID SECURITY IN MEDI<br>ORLD CONGRESS ON N                  | CAL I<br>MEDIO | NFORMATICS. IN:<br>CAL INFORMATIC | LUN KC. D<br>S; 1992 SE | EGOULET P.<br>P 6-10; |
| 5.     | PAPE    | ER PRESE                             | ENTATION                                    | J                              |                                | 12) 11          |                                                            |                                                            |                |                                   |                         |                       |
| =      | IIPP.   | UNIQUE                               | /SPECIAL                                    | REASONS                        | WHY YOU                        |                 | E SPECIALLY                                                | OR LINIOUFLY C                                             | COM            | PETENT/M                          | ΤΙνΔΤΙ                  | ED TO                 |
| j.,    | HFID    | D ACHIVE                             | THE MAN                                     | IDATE OF                       | AIIMS RH                       |                 | WHICH IS A                                                 | N INSTITUTE O                                              | EN             | ATIONAL IM                        | PORTA                   | NCE                   |
| -      | I SEE M | IYSELF AS TO                         | TALLY PERSO                                 | NALLY ACCOUNT                  | TABLE FOR M                    | Y SUC           | CESS AT WORK AND                                           | KNOW HOW TO INST                                           | ILL T          | HAT MINDSET IN                    | TO EVERY                | EMPLOYEE              |
|        | THAT V  | VORKS FOR A                          | ND WITH ME                                  | TO CREATE SU                   | CCESS FOR TH                   | E ORG           | ANIZATION AS A W                                           | HOLE.                                                      |                |                                   |                         |                       |
| -      |         |                                      |                                             |                                |                                |                 |                                                            |                                                            |                |                                   |                         |                       |
| _      |         |                                      |                                             |                                |                                |                 |                                                            |                                                            |                |                                   |                         |                       |
|        |         |                                      |                                             |                                |                                |                 |                                                            | ibmit Application                                          |                |                                   |                         |                       |

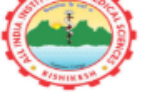

# ALL INDIA INSTITUTE OF MEDICAL SCIENCES RISHIKESH

TUTOR/CLINICAL INSTRUCTOR (NURSING)

APPLICATION NUMBER: AIIMSRISH005

| PEI | RSON                            | AL DETA                               | ILS                                     |                              |                              |                                              |                         |                                                         |                               |                        |                               |                                |                         |
|-----|---------------------------------|---------------------------------------|-----------------------------------------|------------------------------|------------------------------|----------------------------------------------|-------------------------|---------------------------------------------------------|-------------------------------|------------------------|-------------------------------|--------------------------------|-------------------------|
|     |                                 |                                       |                                         |                              |                              |                                              |                         |                                                         |                               |                        |                               | DIFACT                         | DATCE UEDE              |
| 1.  | NAME:                           |                                       |                                         | 4                            | ANURAG                       | KRISHNA SHU                                  | UKLA                    |                                                         |                               |                        |                               | UPLOAT                         | ED PASSPORT             |
| 2.  | FATHEF                          | R'S NAME:                             |                                         |                              | SUREND                       | RA PRASAD SI                                 | HUKL.                   | A                                                       |                               |                        |                               | SIZE F                         | HOTO HERE               |
| 3.  | DATE O                          | F BIRTH                               |                                         |                              | 02-10-19                     | 988 ; AGE: 30                                | YEAR                    | (S) 10 MONTH(S)                                         | 23 DAY(S)                     |                        |                               |                                |                         |
| 4.  | NATION                          | IALITY:                               |                                         |                              | INDIAN                       |                                              |                         |                                                         |                               |                        | рното                         |                                |                         |
| 5.  | GENDE                           | R:                                    |                                         |                              | MALE                         |                                              |                         |                                                         |                               |                        | NOT                           |                                |                         |
| 6.  | MARITA                          | AL STATUS:                            |                                         |                              | MARRIE                       | D JOB CAT                                    | EGOF                    | Y: MEDICAL                                              |                               |                        | AILABLE                       |                                |                         |
| 7.  | SPOUSE                          | NAME.:                                |                                         |                              |                              |                                              |                         |                                                         |                               |                        |                               |                                |                         |
| 8.  | MED. C                          | DUNCIL REG                            | ISTRATION N                             | 10.                          | 12345                        |                                              |                         |                                                         |                               |                        |                               |                                |                         |
| 9.  | STATE:                          |                                       |                                         |                              | MADHYA                       | PRADESH                                      |                         |                                                         |                               | 1                      |                               | _                              | 120                     |
| 10. | CATEGO                          | DRY:                                  |                                         |                              | UR                           |                                              |                         |                                                         |                               | -1                     |                               | A                              | 6                       |
| 11. | RESERV                          | ATION DESI                            | RED (PWD):                              |                              | YES RES                      | SERVATION TY                                 | PE C                    | NE LEG DISABILIT                                        | Y                             | - 1                    |                               |                                |                         |
|     | CONT                            | ACT DET                               | FAILS                                   |                              |                              |                                              |                         |                                                         |                               |                        |                               |                                |                         |
|     | CONT                            | ACT DE                                | IAILS                                   |                              |                              |                                              |                         |                                                         |                               |                        |                               |                                |                         |
| 12. | CORRE                           | SPONDENCE                             | ADDRESS:                                |                              | PLOT NO                      | )-277, CHANK                                 | YAPUI                   | RI                                                      |                               |                        |                               |                                |                         |
| 13. | KANPUR                          |                                       |                                         |                              |                              |                                              |                         |                                                         |                               |                        |                               |                                |                         |
| 14. | STATE:                          |                                       |                                         |                              | UTTAR F                      | RADESH                                       |                         |                                                         |                               |                        |                               |                                |                         |
| 15. | COUNT                           | RY:                                   |                                         |                              | INDIA                        |                                              |                         |                                                         |                               |                        |                               |                                |                         |
| 16. | PINCOL                          | )E:                                   |                                         |                              | 208020                       |                                              |                         |                                                         |                               |                        |                               |                                |                         |
| 17. | POLICE                          | STATION:                              |                                         |                              | RATANL                       | ALNAGAR                                      |                         |                                                         |                               |                        |                               |                                |                         |
| 18. | 8. PHONE NUMBER: 91-0512-295042 |                                       |                                         |                              |                              |                                              |                         |                                                         |                               |                        |                               |                                |                         |
|     |                                 |                                       |                                         |                              |                              |                                              |                         |                                                         |                               |                        |                               |                                |                         |
| 19. | MOBILI                          | E NUMBER:                             |                                         |                              | 8458804                      | 784 20.EMA                                   | IL ID:                  | ANURAG.ITPROFE                                          | SSIONAL@GMA                   | IL.COM                 |                               |                                |                         |
| 21. | EDU                             | CATIONA                               | L QUALII                                | FICAT                        | ION                          |                                              |                         |                                                         |                               |                        |                               |                                |                         |
|     | S.NO.                           | COURSE<br>NAME                        | SPECIALITY                              | INST                         | TUTE                         | UNIVERSITY                                   | YEAF                    | R SUBJECT                                               |                               |                        | MARKS<br>OBT./GRAD            | MARKS<br>E TOT.                | PERCENTAGE              |
|     | 1                               | BSC                                   |                                         | AIIMS I                      | DELHI                        | AIIMS DELHI                                  | 2018                    | NURSING SUBJEC                                          | TS                            |                        | 400                           | 500                            | 80.00                   |
|     | 2                               | 12 TH                                 |                                         | CENTR.<br>SCHOO              | AL<br>L                      | CBSE                                         | 2015                    | GENERAL HINDI,<br>CHEMISTRY                             | ENGLISH, MAT                  | H, PHYSICS, 300 500    |                               |                                | 60.00                   |
|     | 3                               | 10 TH                                 |                                         | CENTR<br>SCHOO               | AL<br>L                      | CBSE                                         | 2013                    | HINDI, ENGLISH,<br>SCIENCE, SANSKR                      | MATH, SCIENCI<br>IT           | SOCIAL 350             |                               | 500                            | 70.00                   |
| 22. | PRO                             | FESSION                               | AL EXPE                                 | RIEN                         | CE                           |                                              |                         |                                                         |                               |                        |                               |                                |                         |
|     | S NO                            | DESIGNATI                             | ON                                      | COLLE                        | CE/INS                       | TITUTE                                       |                         | FROM                                                    | то                            | т                      | OTAL EXP                      |                                |                         |
|     | 1                               | NURSING OF                            | FFICER                                  | AIIMS                        | RISHIKE                      | SH                                           | T                       | UESDAY, JANUARY                                         | SATURDAY, AUGUST              |                        | 0 YEAR(S) 7 MONTH(S) 9 DAY(S) |                                |                         |
|     |                                 |                                       |                                         | -                            |                              |                                              | 1                       | UNDAY HUV 1                                             | MONDAY                        |                        |                               |                                |                         |
|     | 2                               | NURSING OF                            | FFICER                                  | AIIMS                        | DELHI                        |                                              | 2                       | 018                                                     | DECEMBER 3                    | 1, 2018 0              | YEAR(S) 5 MON                 | TH(S) 30 DAY                   | (S)                     |
| 23. | AWAI                            | RDS, DIS                              | TINCTIO                                 | N ANI                        | D PRI                        | ZES, IF A                                    | NY                      |                                                         |                               |                        |                               |                                |                         |
| 24. | PUBI                            | LICATION                              | N                                       |                              |                              |                                              |                         |                                                         |                               |                        |                               |                                |                         |
|     | S.NO.                           | PUBLICATI                             | DN                                      |                              |                              |                                              |                         |                                                         |                               |                        |                               |                                |                         |
|     | 1                               | HANNA JN, 1<br>AUST. 2006             | MCBRIDE WJ,<br>NOV 20;185(1             | BROOKI<br>10):562-           | ES DL, SH<br>64.             | HIELD J, TAYLO                               | OR CT,                  | SMITH IL, CRAIG S                                       | B, SMITH GA. H                | ENDRA VI               | RUS INFECTION                 | IN A VETERIN                   | ARIAN. MED J            |
|     | 2                               | . FLETCHER<br>EXERC. 2009             | D, WAGSTAFF<br>9;10(4):427-3            | CRD. 01<br>4. DOI:1          | RGANIS/<br>0.1016/           | ATIONAL PSYC<br>J.PSYCHSPORT                 | HOLO                    | GY IN ELITE SPOR<br>9.03.009.                           | T: ITS EMERGE                 | NCE, APPL              | ICATION AND FU                | JTURE. PSYCH                   | IOL SPORT               |
|     | 3                               | BENGTSSON<br>PIEMME TE,<br>GENEVA, SW | S, SOLHEIM<br>REINHOFF O<br>/ITZERLAND. | BG. ENF<br>, EDITO<br>AMSTER | ORCEME<br>RS. MED<br>RDAM: N | ENT OF DATA F<br>INFO 92. PROC<br>ORTH HOLLA | PROTE<br>CEEDI<br>ND; 1 | ECTION, PRIVACY A<br>NGS OF THE 7TH V<br>992. P. 1561-5 | ND SECURITY I<br>VORLD CONGRE | IN MEDICA<br>ESS ON ME | L INFORMATICS                 | . IN: LUN KC.<br>ATICS; 1992 S | DEGOULET P.<br>EP 6-10; |
| 25. | PAPE                            | R PRESE                               | INTATION                                | N                            |                              |                                              |                         |                                                         |                               |                        |                               |                                |                         |
|     | UPP:                            | UNIOUE                                | /SPECIAL                                | REAS                         | SONS                         | WHY YOU                                      | AR                      | E SPECIALLY                                             | OR UNIOU                      | ELY CO                 | MPETENT/                      | MOTIVAT                        | ED TO                   |
| 26. | HELP                            | ACHIVE                                | THE MAN                                 | NDAT                         | EOFA                         | AIIMS BHO                                    | OPA                     | L WHICH IS A                                            | AN INSTITU                    | JTE OF                 | NATIONAL                      | IMPORTA                        | NCE.                    |
|     | I SEE M<br>THAT W               | YSELF AS TO<br>ORKS FOR A             | TALLY PERSO<br>ND WITH ME               | NALLY A<br>TO CRE            | ACCOUN<br>ATE SUC            | TABLE FOR MY                                 | Y SUC<br>E ORG          | CESS AT WORK AN<br>ANIZATION AS A V                     | D KNOW HOW '<br>VHOLE.        | TO INSTIL              | L THAT MINDSE                 | T INTO EVERY                   | EMPLOYEE                |

| PAPER PRESENTATION                                                                               |                                                                                                    |
|--------------------------------------------------------------------------------------------------|----------------------------------------------------------------------------------------------------|
| <b>UPP:</b> UNIQUE/SPECIAL REA<br>HELP ACHIVE THE MANDAT                                         | SONS WHY YOU ARE SPECIALLY OR UNIQUELY COMPETENT/MOTIVATED TO<br>TE OF AIIMS BHOPAL WHICH IS AN INSTITUTE OF NATIONAL IMPORTANCE.                                                                                                    |
| I SEE MYSELF AS TOTALLY PERSONAI<br>EMPLOYEE THAT WORKS FOR AND V                                | LY ACCOUNTABLE FOR MY SUCCESS AT WORK AND KNOW HOW TO INSTILL THAT MINDSET INTO EVERY<br>VITH ME TO CREATE SUCCESS FOR THE ORGANIZATION AS A WHOLE.                                                                                                    |
| PROOF OF PAYMENT                                                                                 |                                                                                                    |
| PAYMENT ID:NIL                                                                                   | PAYMENT AMOUNT: NIL                                                                                                    |
| TRANSACTION NO: NIL                                                                              |                                                                                                    |
|                                                                                                  |                                                                                                    |
| DECLARATION                                                                                      |                                                                                                    |
| I ANURAG KRISHNA SHUKLA HER<br>CORRECT TO THE BEST OF MY KNOW<br>INELIGIBLE AND DELETED BEFORE ( | REBY DECLARE THAT ALL THE STATEMENTS MADE IN THIS APPLICATION ARE TRUE, COMPLETE AND<br>VLEDGE AND BELIEF. IN THE EVENT OF ANY INFORMATION BEING FOUND FALSE OR INCORRECT OR<br>OR AFTER EXAM / INTERVIEW, I HEREBY CONVEY MY CONSENT FOR CANCELLATION OF MY CANDIDATURE.                                |
| PLACE:                                                                                           | SIGNATURE OF THE CANDIDATE                                                                                                    |
| DATE:                                                                                            |                                                                                                    |
|                                                                                                  |                                                                                                    |
|                                                                                                  |                                                                                                    |
|                                                                                                  | PAPER PRESENTATION UPP: UNIQUE/SPECIAL REA HELP ACHIVE THE MANDAT I SEE MYSELF AS TOTALLY PERSONAI EMPLOYEE THAT WORKS FOR AND V PROOF OF PAYMENT PAYMENT ID:NIL TRANSACTION NO: NIL DECLARATION I ANURAG KRISHNA SHUKLA HEF CORRECT TO THE BEST OF MY KNOV INELIGIBLE AND DELETED BEFORE O PLACE: DATE: |

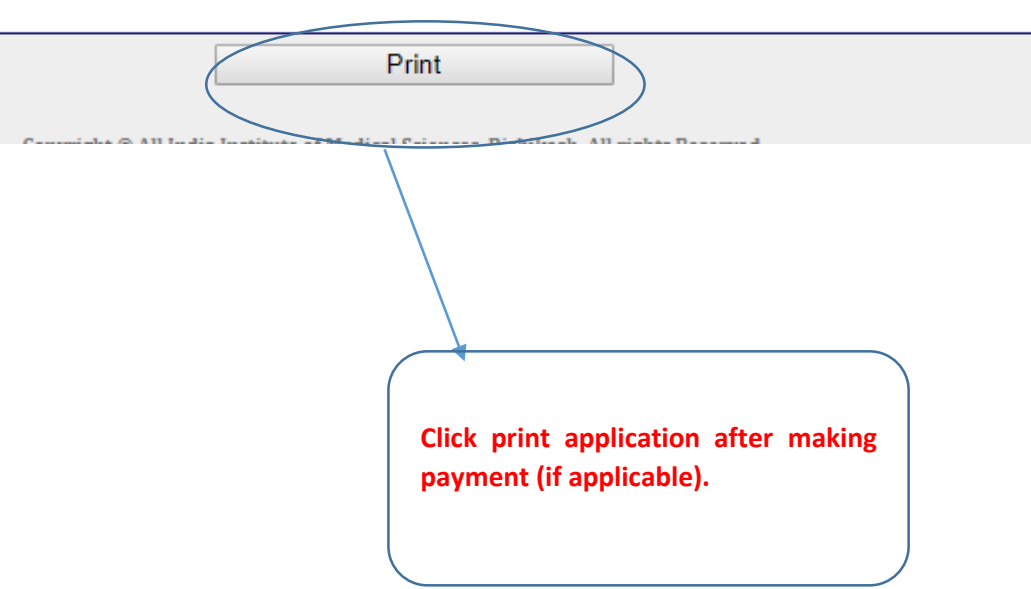